# 8

# パソコン同士でファイルやプリンタを共有します

AirStation に無線や有線(LAN ケーブル)で接続したパソコン同士で、ファイルの共有やプリンタの共有ができます。

ファイルやプリンタを共有させたいパソコンすべてに対して、本章の設定を行ってください。

ネットワークの設定 ......138

ファイルやプリンタの共有設定 ......140

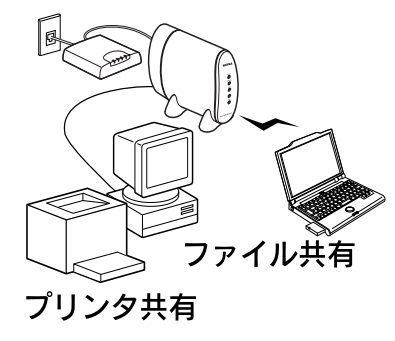

## ネットワークの設定

ファイルやプリンタを共有するための、ネットワークの設 定をします。

Windows 98 の画面で説明します。

Windows2000 をお使いの方は、Windows2000 に添付され ているマニュアルやヘルプを参照してください。

1. デスクトップの [ネットワークコンピュー 夕] (Windows Me/2000 は [マイネット ワーク]) から、ネットワーク画面を起動し ます。

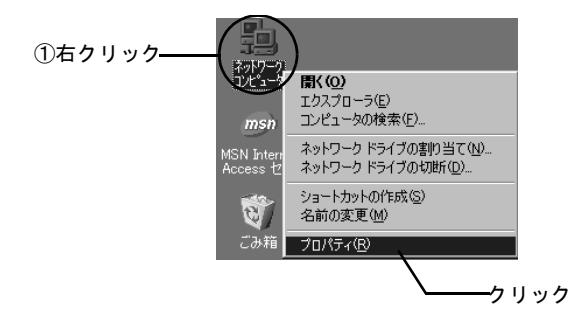

# 2. [ファイルとプリンタの共有] をクリックします。

[優先的にログオンするネットワーク] 欄には、 [Microsoft ネットワーククライアント] が選択されて いることを確認します。

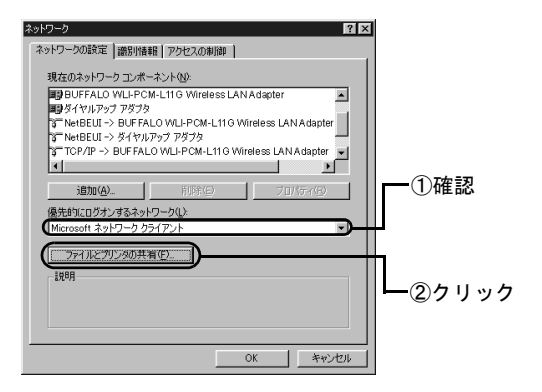

ソコン

2 パソコン

3. ファイルとプリンタの共有設定をします。

共有したいものにチェックを付けてください。

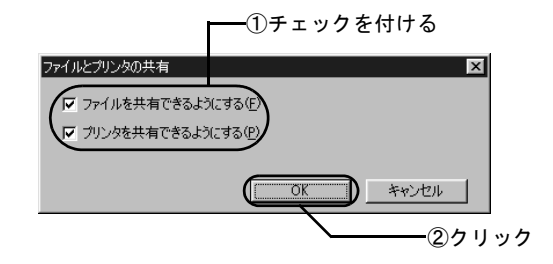

4. [Microsoft ネットワーク共有サービス] が 追加されたことを確認します。

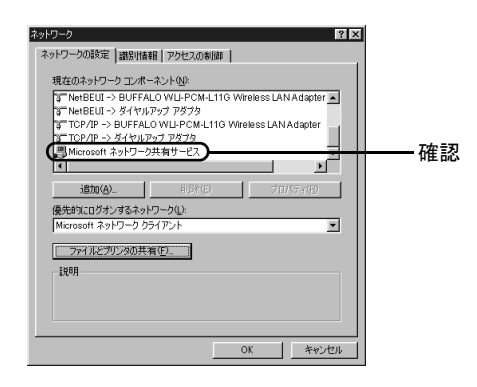

5. 識別情報を設定します。

コンピュータ名やワークグループ名に、一部の漢字や ピリオドなどの特殊文字が含まれていると、ネット ワークに接続できないことがあります。

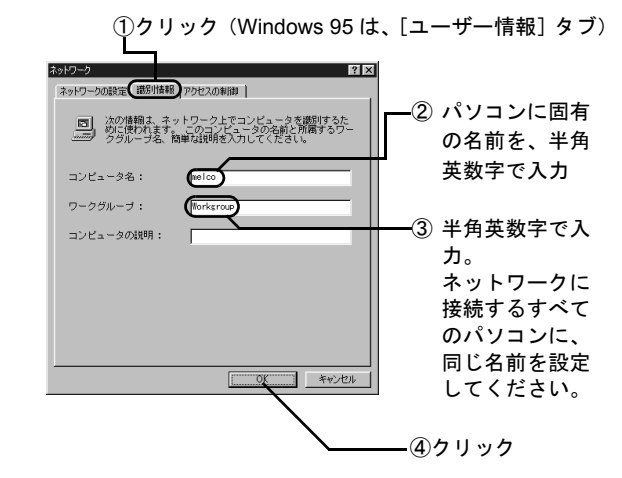

#### ファイルやプリンタの共有設定

### ファイルやプリンタを共有できるよう に設定する

パソコンのファイルやプリンタを、他のパソコンからアク セスできるように設定します。 ここでは、Windows 98 の画面を例に、1 台のパソコンの C ドライブを共有設定する場合を説明します。 Windows2000 をお使いの方は、Windows2000 に添付され ているマニュアルやヘルプを参照してください。

#### デスクトップの [マイコンピュータ] アイ コンをダブルクリックします。

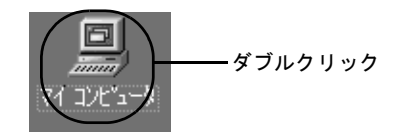

#### 2. Cドライブの共有設定画面を起動します。

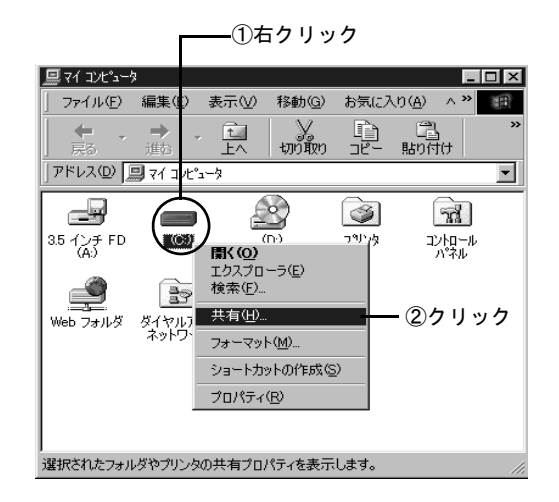

#### ファイルやプリンタの共有設定

#### 3. Cドライブを共有できる設定にします。

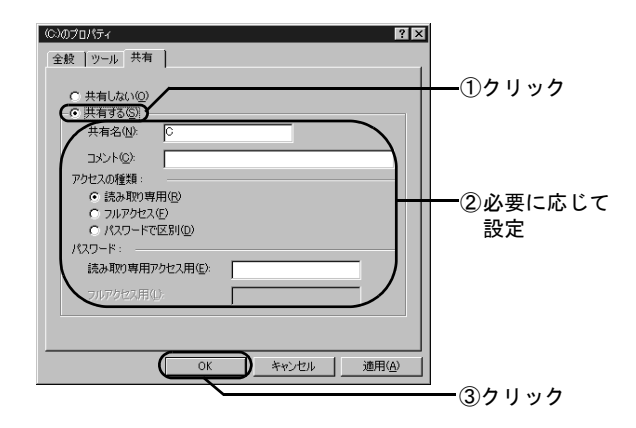

4. Cドライブが共有できる設定になったこと を確認します。

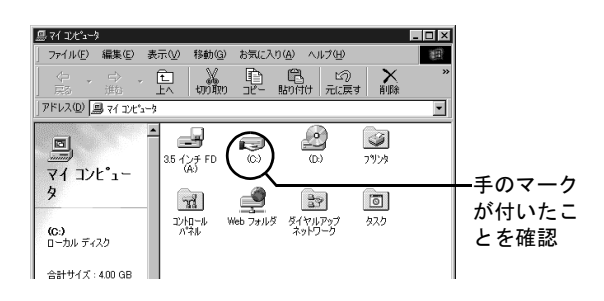

# 他のパソコンからファイルやプリンタにアクセスする

他のパソコンから、共有設定されたファイルやプリンタに アクセスする方法を説明します。

ここでは、Windows Me/98 の画面を例に、共有設定され たフォルダにアクセスする場合を説明します。

#### デスクトップの [ネットワークコンピュー 夕] を起動します。

Windows Me/2000 の場合は、[マイネットワーク] を 起動します。

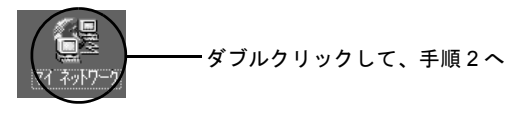

Windows 98/95/NT 4.0 の場合

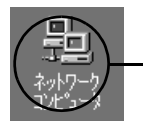

-ダブルクリックして、手順3へ

第8章 パソコン同士でファイルやプリンタを共有します

2. Windows Me/2000 をお使いの方は、以下 の画面の順に操作して、共有ファイル / プ リンタのあるパソコンを表示させます。

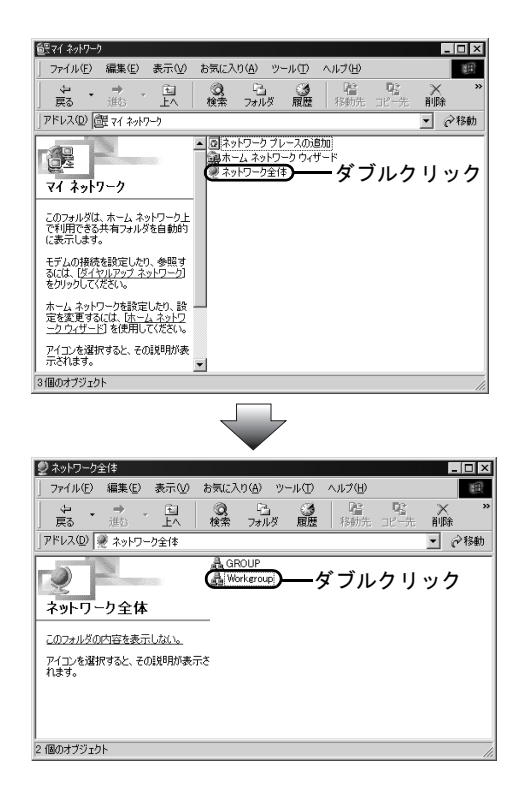

3. 目的のパソコンが表示されたら、パソコン のアイコンをダブルクリックします。

以下の画面には、AirStation に無線 / 有線で接続されているパソコンが表示されます。

| 龜ネットワーウコン                                                   | Ľ°⊐−ጵ         |                                             |                     |          |                  | _          | □×     |
|-------------------------------------------------------------|---------------|---------------------------------------------|---------------------|----------|------------------|------------|--------|
| ファイル( <u>E</u> )                                            | 編集(E)         | 表示(⊻)                                       | 移動( <u>G</u> )      | お気に入     | り( <u>A</u> ) へ) | レプ(日)      | E)     |
| _ ↓ ↓<br>戻る ・                                               | □→<br>進む      | t.<br>La                                    | มามีท               | ₽<br>⊐Ľ~ | 聞<br>貼り付け        | い)<br>元(定す | ,<br>Ē |
| 」アドレス 📴 ネットワーク コンピュータ                                       |               |                                             |                     |          |                  |            |        |
| また。<br>ネットワー<br>コンヒ <sup>°</sup> ュー                         | ・<br>-ク<br>-タ | 愛 ネットワ・<br>■ tanaka<br>■ suzuki<br>■ yamada | ーり全体<br><b>)ダ</b> ・ | ブルク      | リック              |            |        |
| このフォルダに<br>所属している<br>クグループとネ<br>ワーク全体の<br>ピュータへのり<br>が含まれます | は、ワートンク。      |                                             |                     |          |                  |            |        |
| 4 1回のオフシェクト //                                              |               |                                             |                     |          |                  |            |        |

#### 4. 共有設定されたファイルなどが表示された ら、目的のファイルなどにアクセスします。

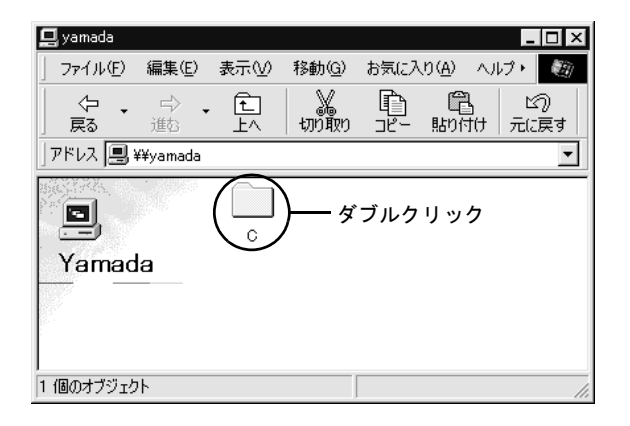

8

第8章 パソコン同士でファイルやプリンタを共有します

# = MEMO =